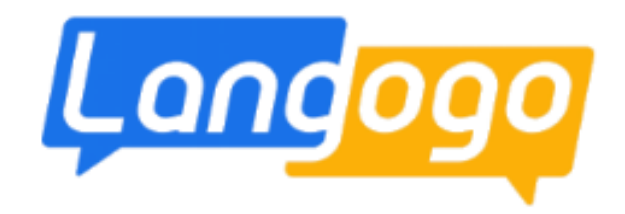

含WiFi功能AI翻譯機

## 操作說明

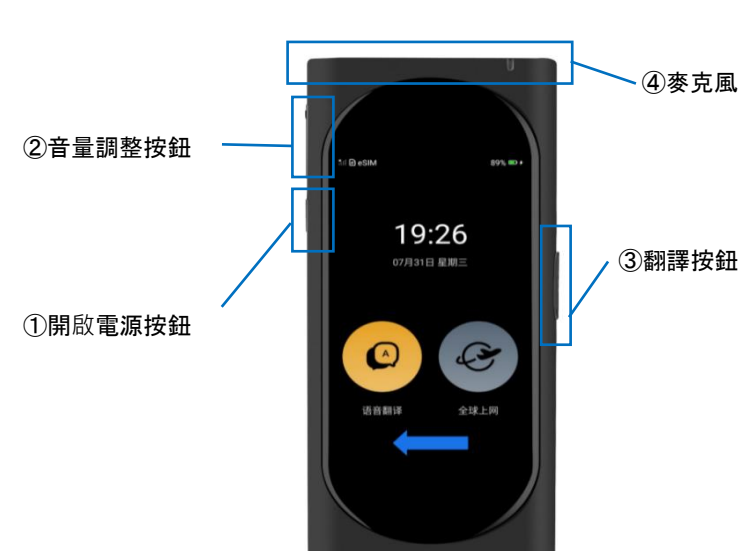

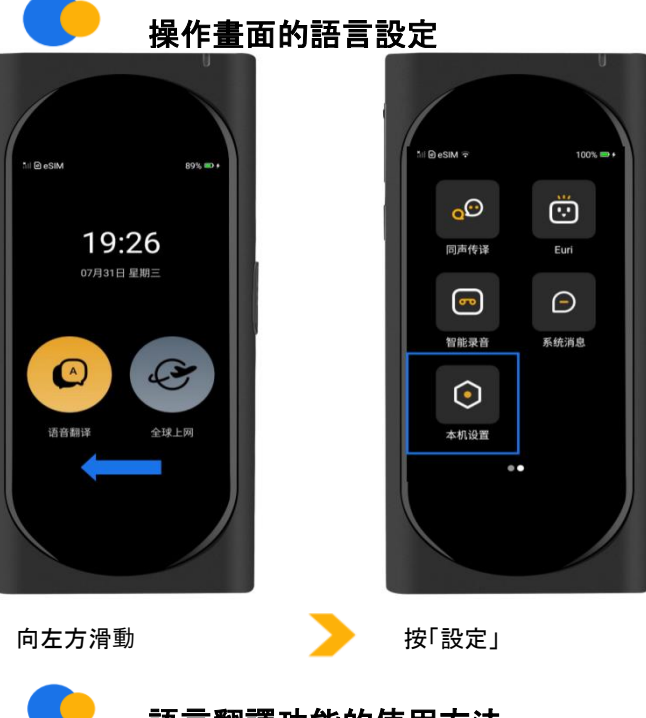

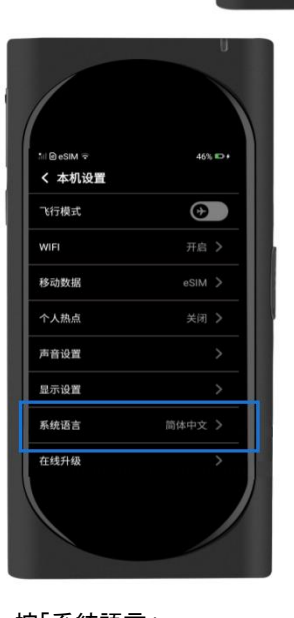

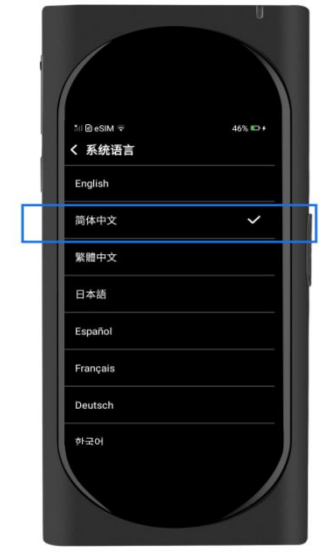

按「系統語言」

選擇語言(提供8種語言可 使用)

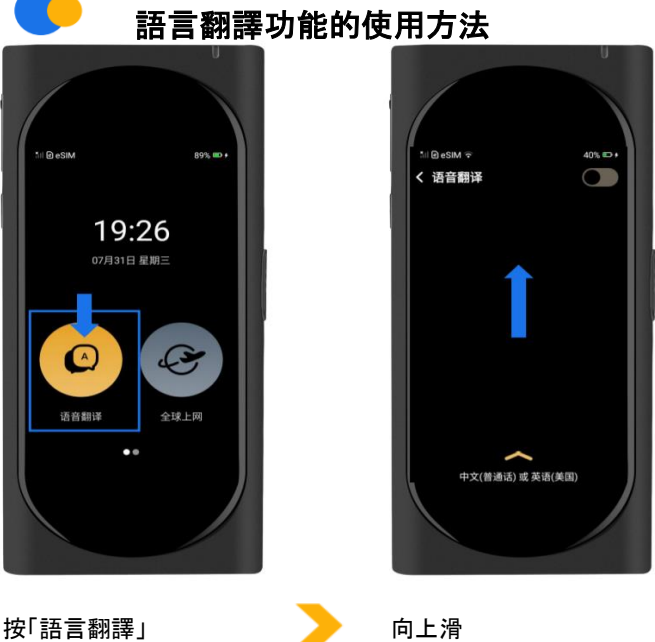

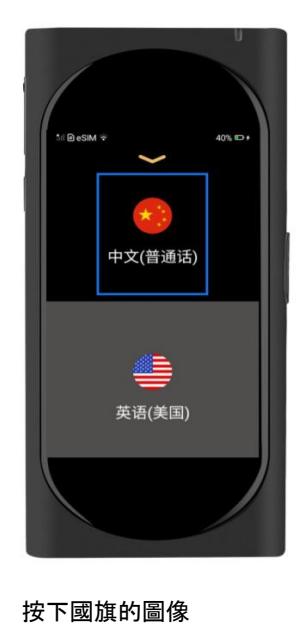

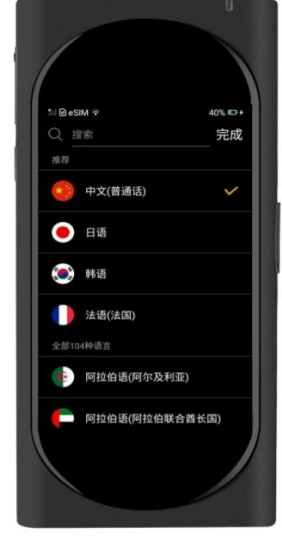

點選你的語言後, 再按"完 成"

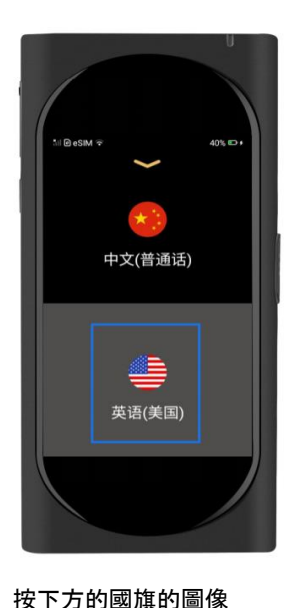

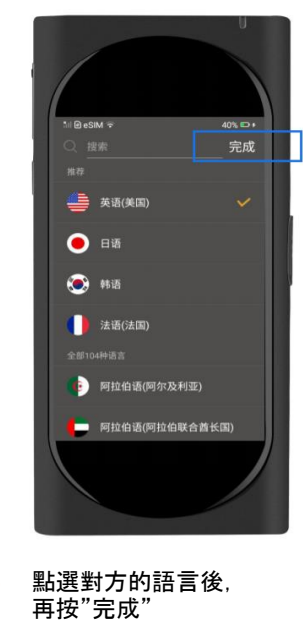

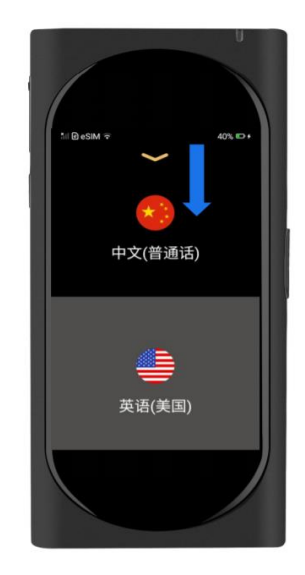

向下滑

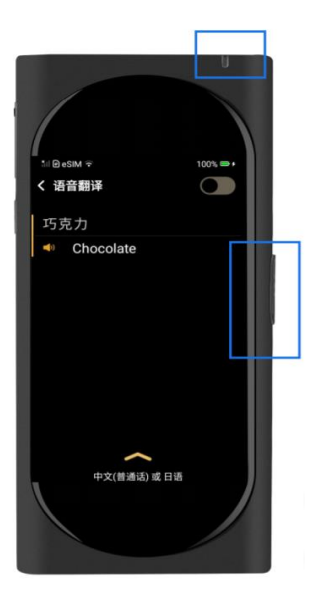

請一邊按下翻譯按鈕的同 時一邊向麥克風的位置講 話。當鬆開翻譯按鈕後,對 話會被翻譯成指定的語言。 如需要翻譯對方的語言,請 把麥克風朝向對方, 一邊按 下翻譯按鈕一邊錄下對方 講話。對話結束後請鬆開翻 譯按鈕,對話會被翻譯成指 定的語言。

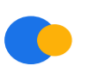

## Wi-Fi功能的使用方法

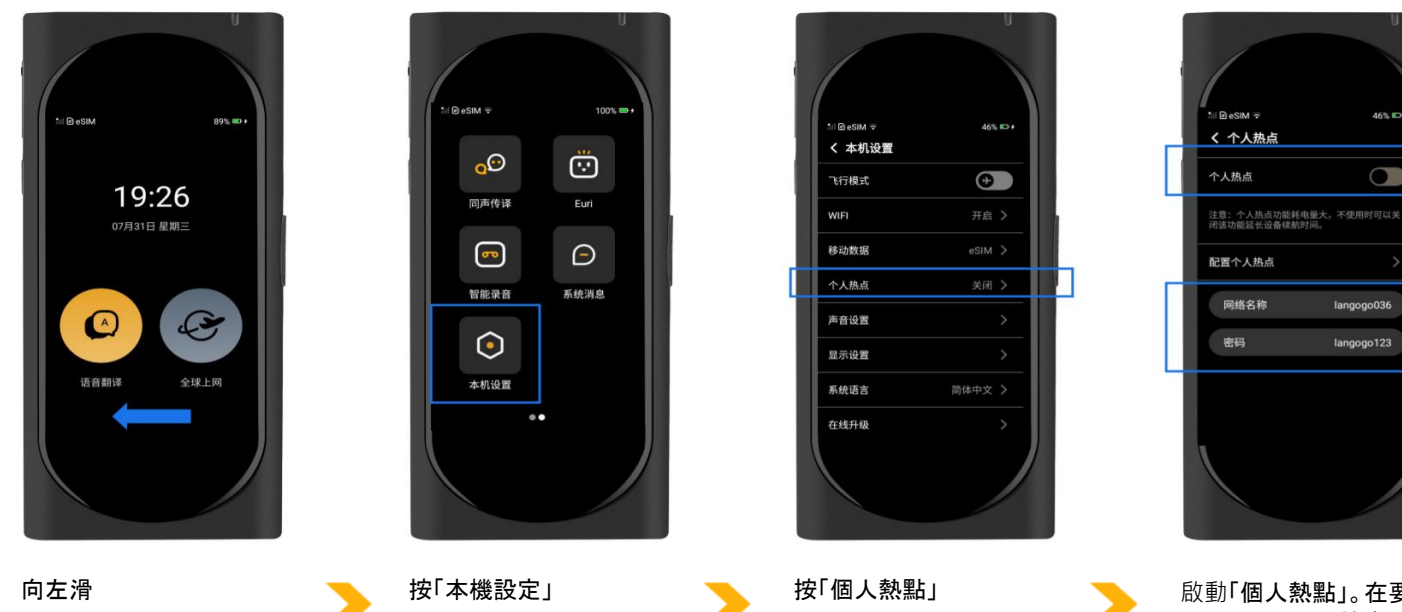

啟動「個人熱點」。在要連接 Wi-Fi的裝置上搜索 Langogo的網絡名稱, 並輸 入密碼。可同時連接1-5台 . 裝置。

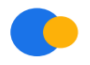

## 當網路出現異常時

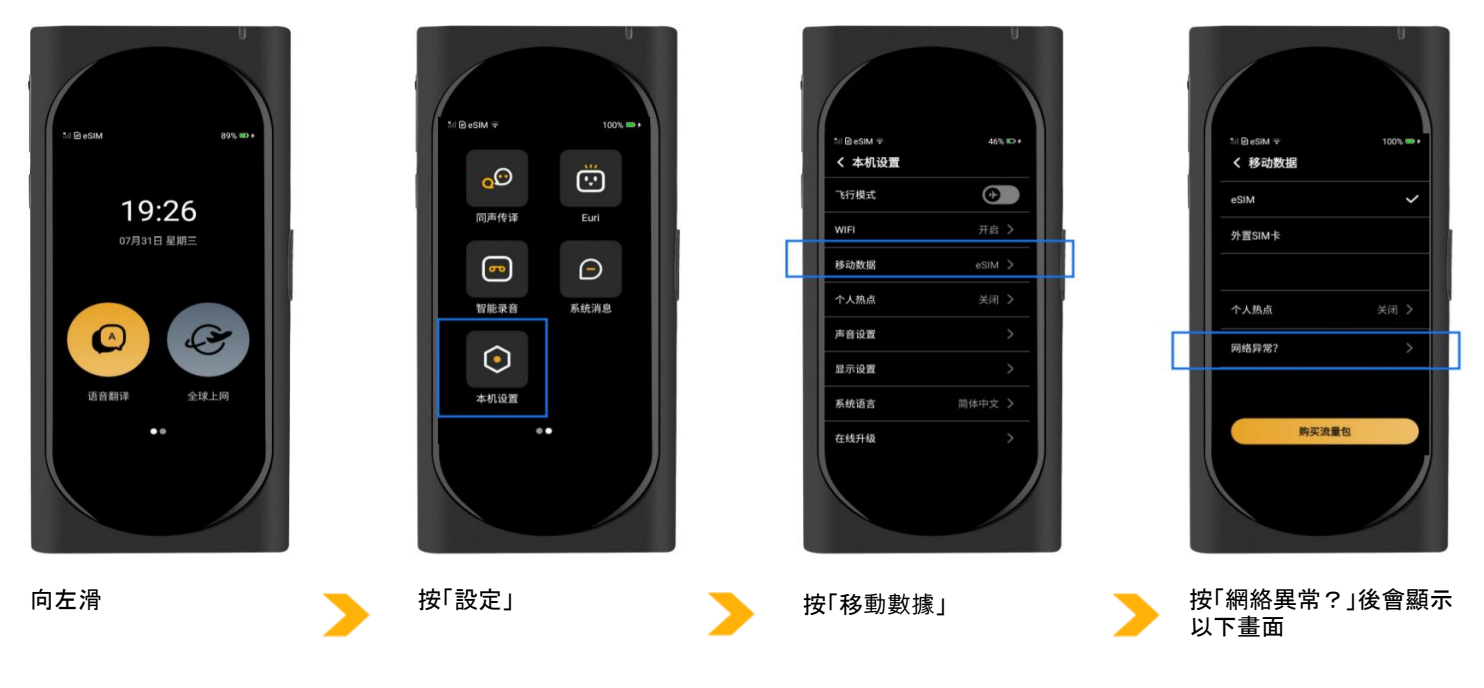

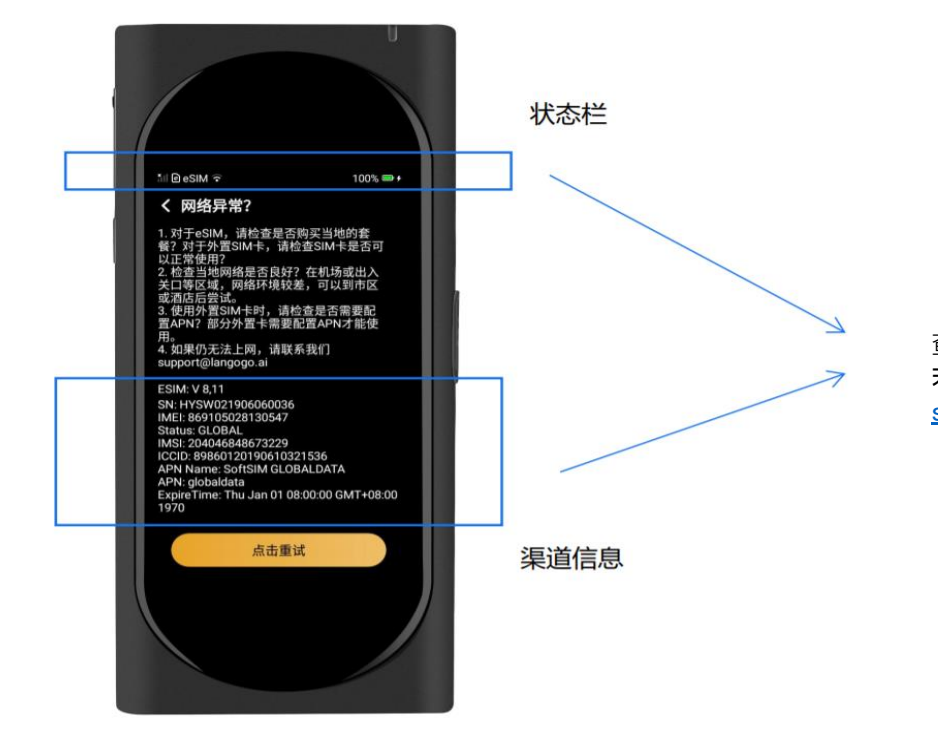

查看狀態欄顯示, 若無法解決請截圖反饋客服。 <u>support@langogo.ai</u>

如畫面上的對應方法未能解決當前問題, 請拍下以上畫面,並把相片發送到Langogo的客服中心查詢。 Langogo的客服中心:support@langogo.ai